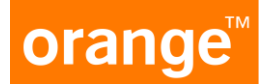

# **GUÍA ORANGE e-SIM**

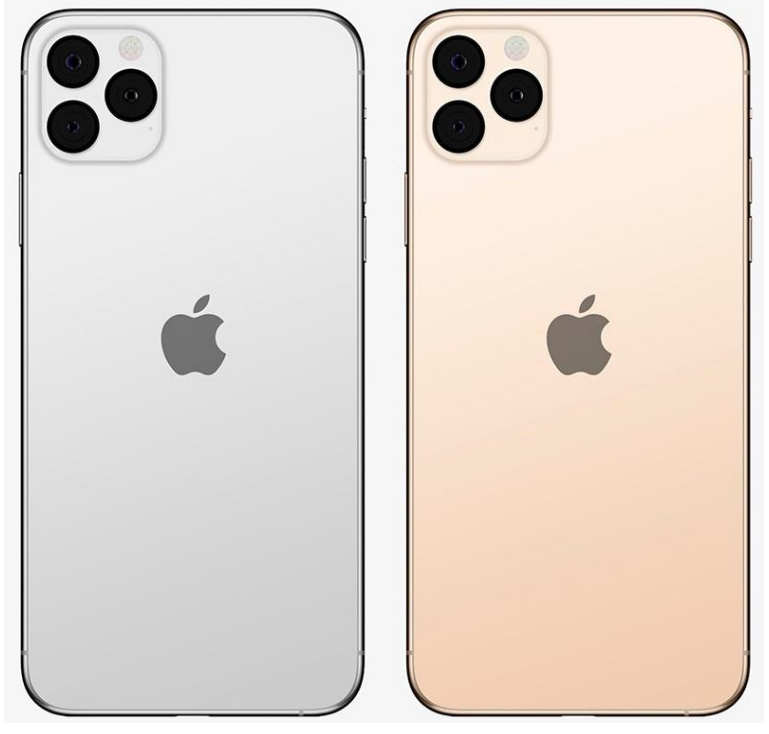

iPhone de Origen

iPhone de Destino

Para iniciar el proceso de compartido de una eSIM de un iPhone a otro, es necesario asegurarnos que ambos iPhone sean compatibles con eSIM.

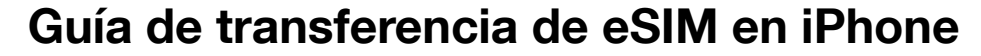

*iPhone de Destino* 

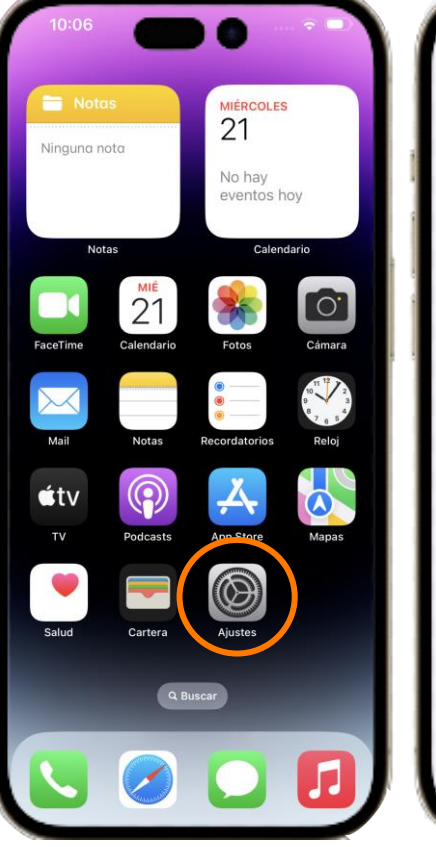

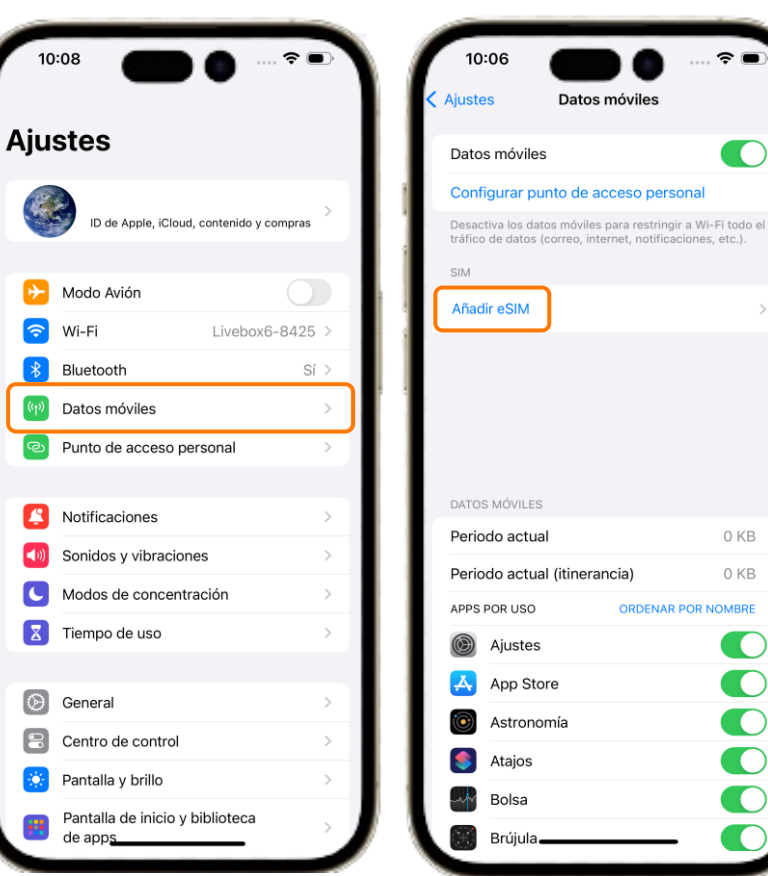

0 KB

0 KB

- 1. Vamos a Ajustes del iPhone de destino de la eSIM
- Dentro de Ajustes, "Datos Móviles" 2.
- 3. Ahí, pulsaremos "Añadir eSIM"

#### orange

## Guía de transferencia de eSIM en iPhone

iPhone de Destino

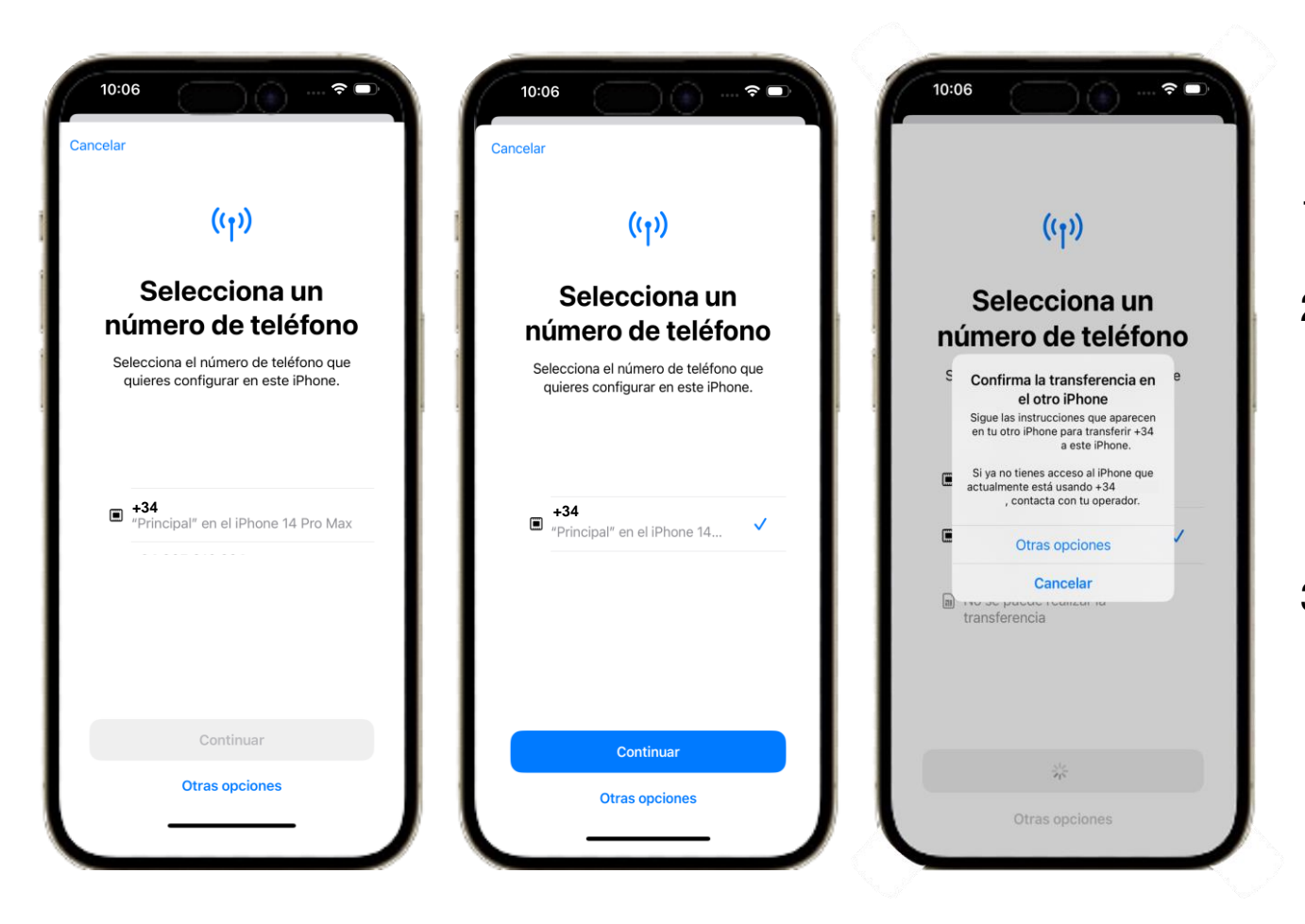

- 1. Aparecerá esta pantalla de configuración.
- 2. Pulsamos en el número de teléfono que deseamos configurar en este iPhone. Y apretamos

#### "Continuar"

3. Nos aparecerá este mensaje, que nos indica que

se debe continuar en el iPhone de Origen.

### Guía de transferencia de eSIM en iPhone

*iPhone de Origen* 

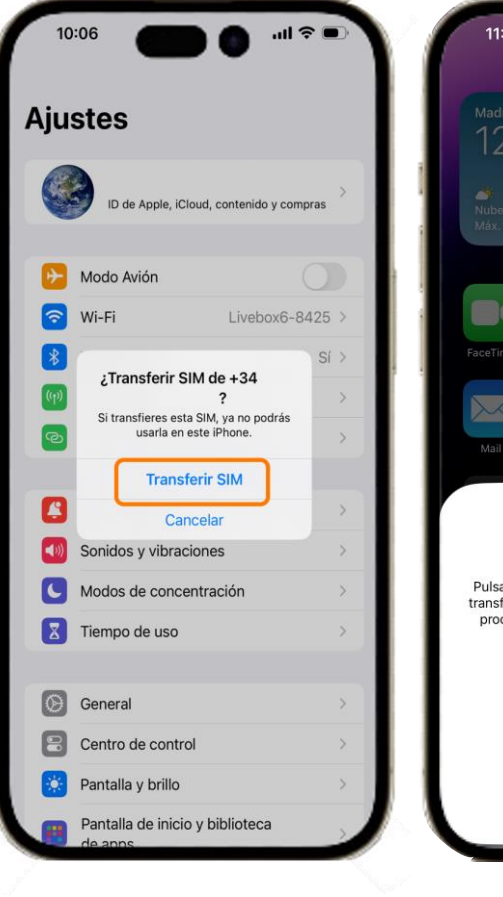

orange

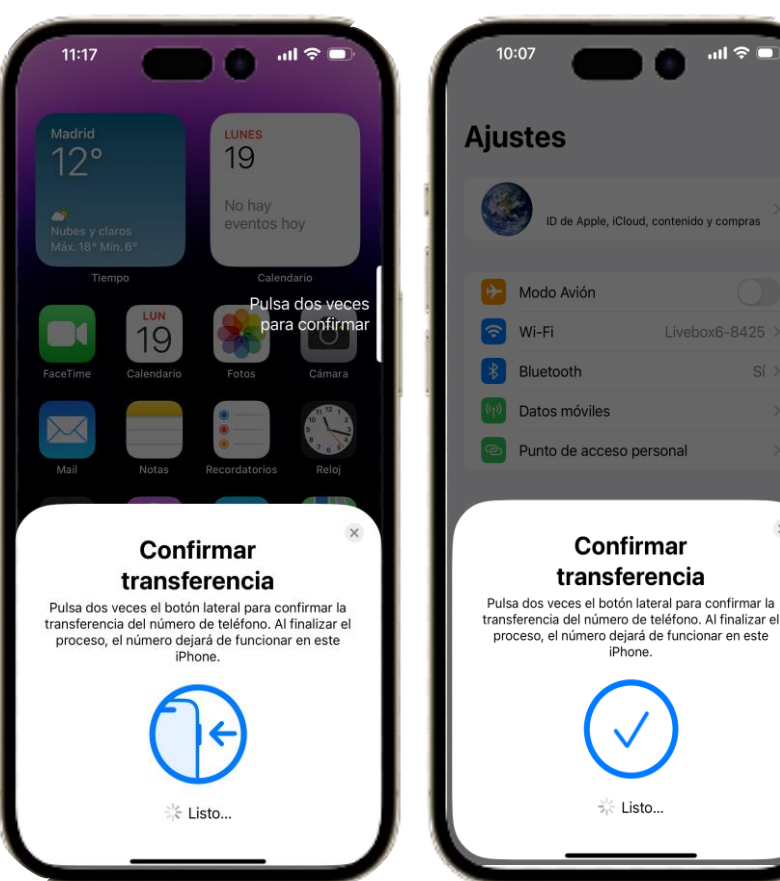

.ıl 🔶 🗌

Confirmar

transferencia

iPhone

🔆 Listo...

1. Saltará un mensaje en el **iPhone de Origen** para

confirmar la transferencia de la SIM al otro iPhone.

- 2. Para confirmar, pulsaremos dos veces seguidas en el botón de bloqueo.
- Se completará la transferencia de la SIM en unos 3. segundos

#### Guía de transferencia de eSIM en iPhone

*iPhone de Destino* 

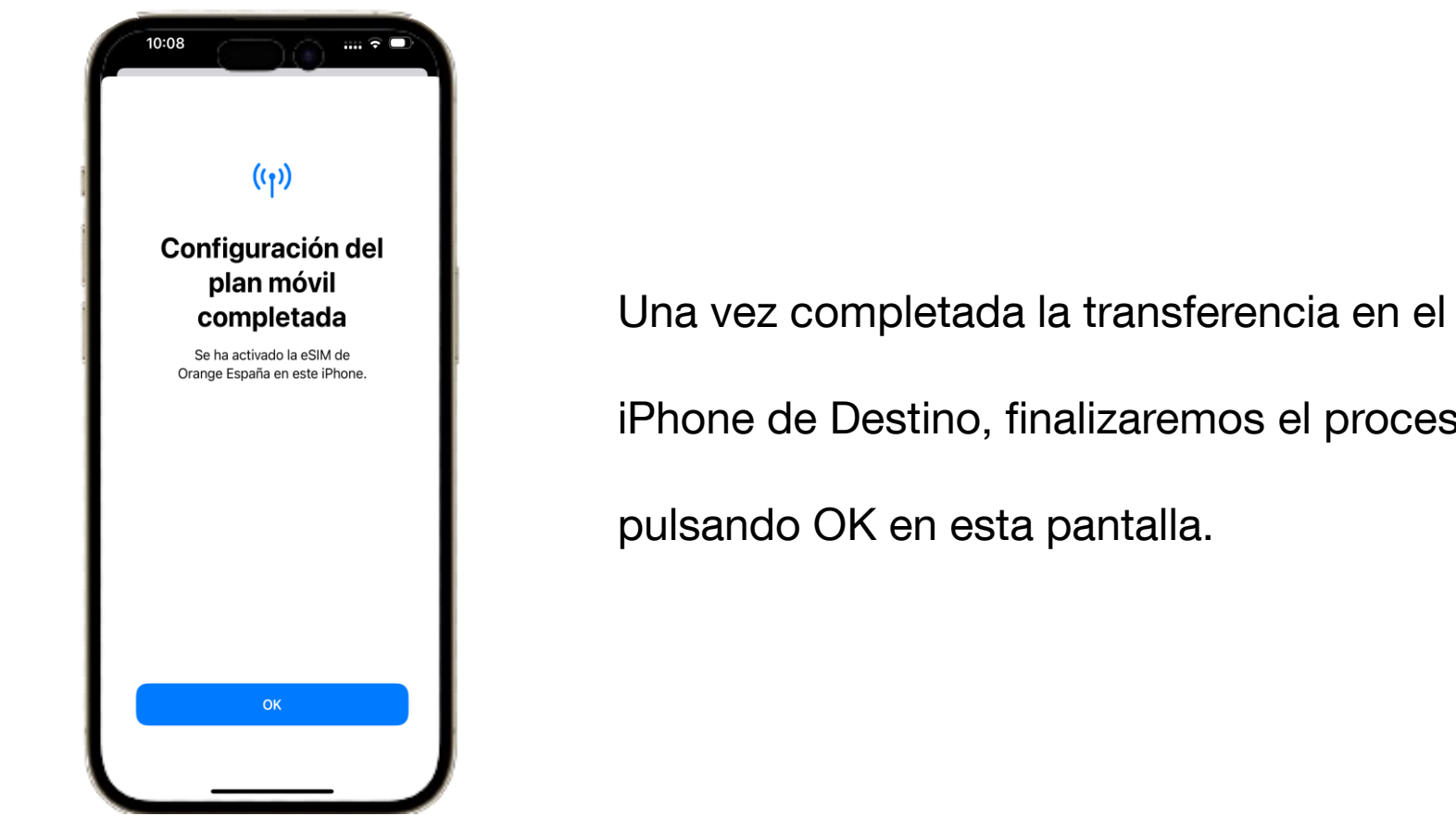

orange

iPhone de Destino, finalizaremos el proceso